## HOW TO RESERVE LIBRARY MATERIALS ONLINE

- 1. Go to the library website on your phone/tablet/computer www.pcplibrary.org
- In the top right, enter your search criteria in the area provided to Search the Library Catalog. Then press the submit button. *Example Shown below: <u>Animal Farm</u>*

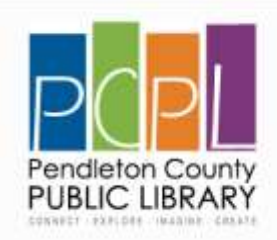

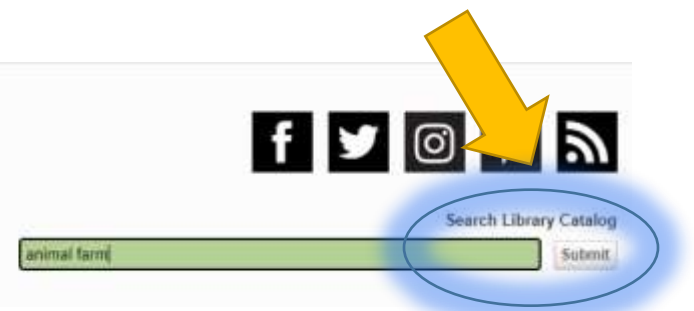

3. The search results will appear in a new browser window. Simply scroll through them and find the item you wish to reserve. Those items that are available at our physical location will have a green RESERVE ITEM button. This search will also show you electronic materials available through Kentucky Libraries Unbound.

You can also modify your search or start over using the search features shown on this site.

|                              |                         |                                                                                                    | -                            |                          |
|------------------------------|-------------------------|----------------------------------------------------------------------------------------------------|------------------------------|--------------------------|
| ADVANCED<br>BROWSE<br>DVDS   | animal farm             | ✓ All Time Periods ✓                                                                                                    |                              | Search                   |
| MY ACCOUNT<br>EMAIL LIBRARY  | Your search             | returned 20 results - page 1 of 1                                                                                                    |                              | Title                    |
| SEARCH HISTORY<br>animal tem | 52                      | Animal tarm.<br>by Onwell George<br>Book<br>Adult Paperback<br>Copies: 1<br>1. Peodleton Available 33197000512686 PB ORWE              | Res<br>Actions               | erve tann                |
|                              |                         | Animal farm [electronic resource] ; 1984 / George Orwell.<br>by Onwell, George,<br>Electronic<br>Kentucky Libraries Unbound            | Link t<br>Librari<br>Actions | o Kentucky<br>es Unbound |
|                              | Antonia Par<br>Barry In | Animal farm [electronic resource] : a fairy story / George Orwell : pictures<br>by Raiph Steadman.<br>by Cinvell Coorge,<br>Electronic | Link t<br>Librari            | o Kentucky<br>es Unbound |

4. Once you decide on an item you wish to reserve for checkout at our library, simply click the Green Reserve Button to get started!

|   | by Orwell, George,<br>Book<br>Adult Fiction                           | Actions                               |
|---|-----------------------------------------------------------------------|---------------------------------------|
|   | Copies 1                                                              |                                       |
|   | 1 Pendeton Available 33197000293469 F ORWE                            |                                       |
| R | Animal farm / Joy Batchelor<br>by Batchelor, Joy                      | Link to Kentucky<br>Libraries Unbound |
|   | Kentucky Libraries Unbound                                            | Actions                               |
|   |                                                                       |                                       |
|   | Animai farm (videorecording) Animai Parm Productions ; TNT presents a | Hitserve Bom                          |
|   | DVD<br>Childrens DVDs                                                 | Actions                               |

5. You will be shown a login screen to start the process of reserving the item for checkout. Enter your library card number (barcode number) as well as your password/pin. If you do not know your password you can click the Forgot Password link, or you may also call the library during our business hours to have our staff look at your account. Once information has been entered correctly, just click the SUBMIT button

| Barcode<br>Password/PIN | Barcode Password/PIN Forgot Paseword? | aron rodin   |  |
|-------------------------|---------------------------------------|--------------|--|
| Password/PIN            | Password/PIN                          | Barcode      |  |
|                         | Forgot Password?                      | Password/PIN |  |
|                         | Forgot Password?                      |              |  |

6. CONGRATULATIONS! You have just reserved an item for checkout at our library! If you are not the first in the reserve Queue, then you will have to wait until the item is back in our location and available for checkout. You will receive an email &/or phone call when you item has been pulled from the shelf and is ready for pickup.

| N | lotification       | × |
|---|--------------------|---|
|   | Reserve Created.   |   |
|   | Title: Animal farm |   |
|   | No in Queue: 1     |   |
| ſ | ок                 |   |